Шаг 1. Для оплаты услуги по паспорту, водительскому удостоверению и Мекен карт необходимо открыть сайт по адресу <u>www.payment.infocom.kg</u> и ввести код оплаты, который начинается 11-для паспорта, 16-для водительского удостоверения и для Мекен карт на \_\_\_\_\_.

| Введите код оплаты: |               |  |
|---------------------|---------------|--|
|                     | $\rightarrow$ |  |
|                     |               |  |
|                     |               |  |

Шаг 2. После ввода кода оплаты в специальное поле, если код оплаты актуален, на странице оплаты будут доступны «ФИО Заявителя», «Статус оплаты» и «Сумма к оплате»

|                                | 11400000846895 |  |
|--------------------------------|----------------|--|
|                                | Код оплаты     |  |
| Фамилия заявителя<br>ПЕТРОВ895 |                |  |
| Статус оплаты<br>Не оплачено   |                |  |
| К оплате: 1880<br>Оплатить     |                |  |
|                                |                |  |

Шаг 3. Необходимо нажать кнопку «Оплатить». После чего откроется страница ввода данных банковской карты.

| ГП «Инфоком» ТЕСТ                  | VISA 🌓 👬            |
|------------------------------------|---------------------|
|                                    | Номер карты         |
| Іроверка платежа за оплату Паспорт | MM / YY CVC         |
| Метод оплаты                       |                     |
| 📼 Банковская карта                 | Имя владельца       |
|                                    | Haussestau          |
|                                    | номер телефона<br>+ |
|                                    | Email               |
|                                    |                     |

Шаг 4. Ввод номера банковской карты, который состоит из 16 цифр; Дата истечения месяц, день;

CVC – трехзначный секретный код;

ФИО владельца; Номер телефона; e-mail.

| MM YY                           | CVC                     | -                  |
|---------------------------------|-------------------------|--------------------|
| 12 / 26                         | •••                     | . 0                |
| Имя владельца                   |                         |                    |
| ULAN MARATO                     | V                       |                    |
|                                 |                         |                    |
|                                 |                         |                    |
| Номер телефона                  |                         |                    |
| +996 772 000 944                |                         |                    |
| Email                           |                         |                    |
| umaratov11@gmail.com            |                         |                    |
|                                 |                         |                    |
|                                 |                         |                    |
|                                 |                         |                    |
|                                 |                         |                    |
|                                 |                         |                    |
|                                 |                         |                    |
|                                 |                         |                    |
| 7 0                             |                         |                    |
| родолжая оплату, вы соглашаетес | а на соор и обработку п | ерсональных данных |
|                                 | Доставка                | Комиссия           |
| Скидка по карте                 |                         |                    |

Шаг 5. При нажатии "Оплатить", выйдет онлайн чек с указанием статуса платежа.

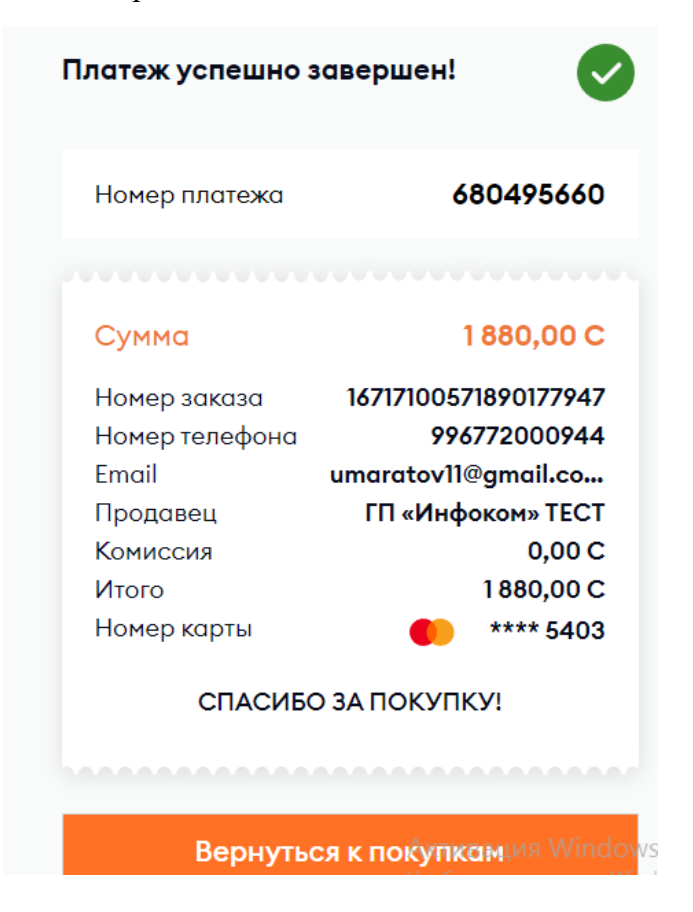